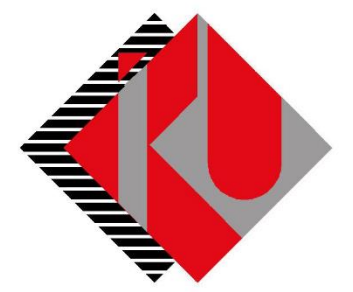

# TC İSTANBUL KÜLTÜR ÜNİVERSİTESİ

## PEŞİN ÖDEME (NAKİT VEYA KREDİ KARTINA TEK ÇEKİM) DOKÜMANI

### İçerik

| Peşin | Ödeme                                                        | 6  |
|-------|--------------------------------------------------------------|----|
| a)    | Banka yoluyla (Nakit);                                       | 6  |
| b)    | Kredi kartına tek çekim                                      | 9  |
| c)    | Ücretin tamamını birden fazla kredi kartına tek çekim ödeme; | 13 |

<u>http://orion.iku.edu.tr</u> adresinden öğrenci numaranız (Kullanıcı Adı) ve UNIPASS şifreniz ile sisteme giriş yapılması gerekmektedir.

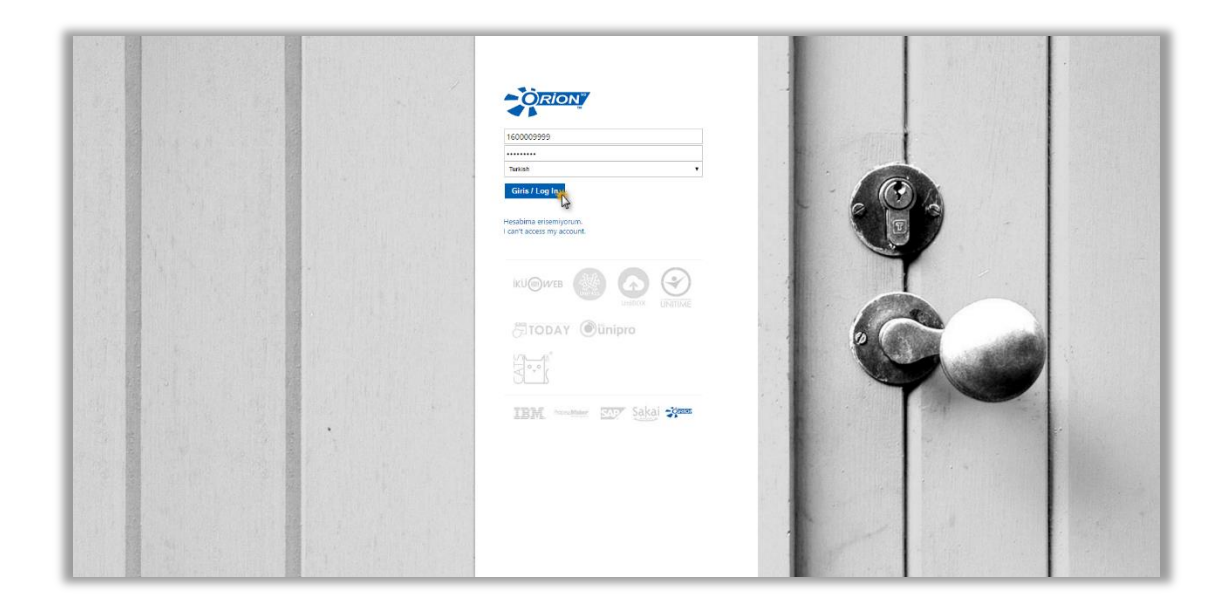

Sisteme giriş yapıldıktan sonra "Ödeme, Kayıt ve Ders İşlemleri" sekmesine tıklanmalıdır.

| SAP                                                            | Ara                            | ٩ | Yeni oturum | Kültür Üniversitesi Web Sitesi | Oturumu kapat         |
|----------------------------------------------------------------|--------------------------------|---|-------------|--------------------------------|-----------------------|
| ∢Gertye Devam → Tarihçe Favoriler Kişiselleştir Görünüm Yardım |                                |   |             | Hoş geldiniz                   | and the state and the |
| Duyuru Odeme, Kayıt ve Ders İşlemleri İç Başvurular            |                                |   |             |                                | [                     |
| Duyuru                                                         |                                |   |             |                                | 10                    |
| Duyara > Duyara                                                |                                |   |             | Tam ekr                        | an Seçenekler 🕶       |
|                                                                | Güncel Duyuru Bulunmamaktadır. |   |             |                                |                       |

| = 2 | AP                                   |                          |              |                   |  | Q a |  |
|-----|--------------------------------------|--------------------------|--------------|-------------------|--|-----|--|
|     | İKU Öğrenci Uygı                     | İKU Öğrenci Uygulamaları |              |                   |  |     |  |
|     | Ödeme, Kayıt<br>Yenileme, Ders Seçim | Akademik İşlemler        | Belge talebi | E-kayıt belgeleri |  |     |  |
|     | 5                                    | 13                       | ⋽            | Ø                 |  |     |  |
|     |                                      | -                        |              |                   |  |     |  |
|     |                                      |                          |              |                   |  |     |  |
|     |                                      |                          |              |                   |  |     |  |
|     |                                      |                          |              |                   |  |     |  |
|     |                                      |                          |              |                   |  |     |  |
|     |                                      |                          |              |                   |  |     |  |
|     |                                      |                          |              |                   |  |     |  |
|     |                                      |                          |              |                   |  |     |  |

"Ödeme İşlemlerim" uygulamasına tıklanır.

| # <u>SM</u> |                                          |                                 |                     |                  |                    | Q 📲 | ~ |
|-------------|------------------------------------------|---------------------------------|---------------------|------------------|--------------------|-----|---|
| <b></b>     | Öderne,Kayıt Yenilerne ve Ders İşlemleri |                                 |                     |                  |                    |     |   |
|             |                                          |                                 |                     |                  |                    |     |   |
|             |                                          | Ø                               | •                   | • 0              | • 0                |     |   |
|             | Ödeme işlemlerim                         | Kayıt yenile                    | Ders seçimi         | Kayıt sepeti     | Ön kayıtlı dersler |     |   |
|             |                                          |                                 | (Kayıt kapalı)      | Toplam kredi : 0 | Toplam kredi : 0   |     |   |
|             | • 0                                      | 0                               | Ø <sup>2</sup>      |                  |                    |     |   |
|             | Derslerim                                | Destek ve İletişim<br>Bilgileri | Yardımcı Dokümanlar |                  |                    |     |   |
|             | Toplam kredi : 0                         |                                 |                     |                  |                    |     |   |
|             |                                          |                                 |                     |                  |                    |     |   |
|             |                                          |                                 |                     |                  |                    |     |   |

Bu ekranda "2016-2017 Eğitim Kaydı" seçilir, ÖSYS bursu, İlk tercih indirimi, Doğru Tercih indirimi ve Anlaşmalı Lise indirimi var ise işaretli olarak gelecektir.

- **1)** Aşağıdaki açıklamalar yalnızca %25 ÖSYM burslu ve ücretli program/bölümlere yerleşen öğrenciler için geçerlidir.
- Anne veya baba (ebeveyn); öğretmen, öğretim üyesi, hâkim-savcı çalışanı veya bu mesleklerden emekli ise **"ebeveyn indirimi" kutusundan** uygun olanı işaretleyiniz.
- Lise mezuniyetiniz **"Uluslararası Bakalorya" (IB)** programlarından biri ise, **IB diploma derecenize göre** uygun olan seçeneği işaretleyiniz.
- Faal milli sporcu veya faal olarak milli sporcu olacak öğrenciler bu indirimden yararlanabilir.
- Kültür Koleji Mezunu ve Mezunlar Derneğine üye olanlar, **dernek yazısının ibraz edilmesi koşuluyla**, kendisi, çocuğu, kardeşi, eşi, torunu için katkı payından %15 oranında indirimden yararlanabilirler.
- Öğrencinin kardeşi İstanbul Kültür Eğitim Kurumları'nda öğrenci ise, **belgelemesi koşuluyla**, katkı payından %10 oranında indirimden yararlanabilir.
- İstanbul Kültür Üniversitesi'nin bölüm veya programlarında aynı anda birden fazla kardeşin eğitim görmesi durumunda her bir kardeşin katkı payından %10 oranında indirim yapılır.
- Öğrencinin kardeşlerinden birinin daha önce İstanbul Kültür Üniversitesi programlarının herhangi birinden mezun olması durumunda, İKÜ Mezunlar Derneği'ne (İKÜMED) üye olması ve dernek yazısını ibraz koşuluyla katkı payından %15 oranında indirimden yararlanabilir.
- Yukarıdaki indirimlerin toplamı %40'ı aşamaz.
  - **2)** %50 ve %75 ÖSYM burslu kontenjanlara yerleşen öğrenciler Doğru Tercih indirimi ve Anlaşmalı Lise indiriminden faydalanabilirler. Bunların dışında ki indirimlerden faydalanamazlar. Bu indirimlerin toplamıda %30'u aşamaz.

#### Özel Koşullar:

- İndirimlerle ilgili belgelerinizi en geç 21.11.2016 tarihine kadar İKÜ Mali ve İdari İşler Daire Başkanlığı'na teslim edip, koşullu taksit tutarınızı iptal ettirmeniz gerekmektedir.
- 21.11.2016 tarihine kadar belgelerin İKÜ Mali ve İdari İşler Daire Başkanlığı'na teslim edilmemesi durumunda indirime karşılık gelen tutar ödenir.

| SAP |                         |                                                                        | Q, A <sup>H</sup> Inspecting ~ |
|-----|-------------------------|------------------------------------------------------------------------|--------------------------------|
| +   | Ödeme işlemleri         | İşlem Detayı                                                           |                                |
| 201 | 016/2017 Eğitim Kaydı   | 2016/2017 Eğitim Kaydı                                                 |                                |
| 201 | 016/2017 Yurt Kaydı     |                                                                        |                                |
| Var | ar Olan Taksit Ödemesi  | Indrimler<br>Ebeveyn Indrimt                                           |                                |
| Kiz | ız Yurdu Taksit Ödemesi | IB School Indirim:                                                     |                                |
| Öd  | deme Planı İptali       | Faal Milli Sporcu In:                                                  |                                |
|     |                         | Kolej Mez. Demeği I:<br>Kardeş IRU Mezumu In:<br>Kardeş IRU öğrencisi: |                                |
|     |                         | Q                                                                      |                                |
| 0   | F                       | » ter                                                                  |                                |

### Peşin Ödeme

| â SAP |                          |                       |                 |                                  | Q. all stars ing v |
|-------|--------------------------|-----------------------|-----------------|----------------------------------|--------------------|
|       | ← Odeme işlemleri        |                       | Ücret Hesaplama |                                  |                    |
|       | 2016/2017 Eğitim Kaydı   | O Taksitli Ödeme      |                 |                                  |                    |
|       | 2016/2017 Yurt Kaydı     | Pesin Ödeme indirimli |                 |                                  |                    |
|       | Var Olan Taksit Ödemesi  | Ücret Hesaplama       |                 |                                  |                    |
|       | Kız Yurdu Taksit Ödemesi | Tanım:                | Miktar:         | Para birimi:                     |                    |
|       | Ödeme Planı İptali       | Program Ücreti        | 32000.00        | TRY                              |                    |
|       |                          | YÖK/ÖYB İndirimleri   | 0.00            | TRY                              |                    |
|       |                          | Tutar İndirimler      | 0.00            | TRY                              |                    |
|       |                          | Koşulsuz İndirimler   | -1600.00        | TRY                              |                    |
|       |                          | Koşullu İndirimler    | 0.00            | TRY                              |                    |
|       |                          | Toplam: 30400.00 TRY  |                 |                                  |                    |
|       |                          |                       |                 |                                  |                    |
|       |                          |                       |                 |                                  |                    |
|       |                          |                       |                 |                                  |                    |
|       |                          |                       |                 |                                  |                    |
|       |                          |                       |                 | 2                                |                    |
|       |                          |                       |                 |                                  |                    |
|       | 0                        |                       |                 | <b>《 Geri 》</b> lierle ve Kaydet |                    |

Yukarıda ki ekranda program ücreti, var ise YÖK (ÖSYS) indirimi ve diğer indirimleriniz yer alacak olup ödeyeceğiniz tutarı görebileceksiniz. Ayrıca bu sayfada "Peşin Ödeme İndirimli" seçeneğini tıklayarak koşulsuz indirimler alanında peşin ödeme indirimi tutarınıda görebilirsiniz

Aşağıda ki ekranda ödeme seçenekleri yer almaktadır; sizin için uygun olan ödeme türünü seçerek ilerleyebilirsiniz.

a) Banka yoluyla (Nakit); bu ödeme türünü seçtikten sonra, ilerle ve kaydet butonuna basılması gerekmektedir.

| A SAP  |                     |                                   |                            |             |              |            |                          | Q, | ${\bf T}_{\rm II} = 1000  {\rm eV}$ |
|--------|---------------------|-----------------------------------|----------------------------|-------------|--------------|------------|--------------------------|----|-------------------------------------|
| ÷      | Ödeme işlemleri     |                                   |                            | Ücret H     | lesaplama    |            |                          |    |                                     |
| 2016/2 | 2017 Eğitim Kaydı   | <ul> <li>Banka yoluyla</li> </ul> | -0                         |             |              |            |                          |    |                                     |
| 2016/2 | 2017 Yurt Kaydı     | 🔘 Kredi kartına tek çı            | ekim                       |             |              |            |                          |    |                                     |
| Var Ol | lan Taksit Ödemesi  | O Ocretin tamamını t              | birden fazla kredi kartını | a peşin öde |              |            |                          |    |                                     |
| Kiz Yu | urdu Taksit Ödemesi | #.                                | Dönem:                     | Konu:       | Vade tarihi. | Miktar     | Para birimi.             |    |                                     |
| Ödeme  | ne Planı İptali     |                                   | 2016                       | Eğitim      | 11.08.2016   | 30400.00   | TRY                      |    |                                     |
|        | L.                  |                                   |                            |             |              |            |                          |    |                                     |
|        |                     |                                   |                            |             |              |            |                          |    |                                     |
|        |                     |                                   |                            |             |              |            |                          |    |                                     |
|        |                     |                                   |                            |             |              |            |                          |    |                                     |
|        |                     |                                   |                            |             |              |            |                          |    |                                     |
|        |                     |                                   |                            |             |              |            |                          |    |                                     |
|        |                     |                                   |                            |             |              |            |                          |    |                                     |
|        |                     |                                   |                            |             |              |            |                          |    |                                     |
|        |                     |                                   |                            |             |              |            | 9                        |    |                                     |
| 0      |                     |                                   |                            |             |              | <b>«</b> G | eri 🔊 ilerle ve Kaydel 🏌 |    |                                     |

Bu ekranda gelecek olan sözleşmeyi okuyup onaylamanız gerekmektedir.

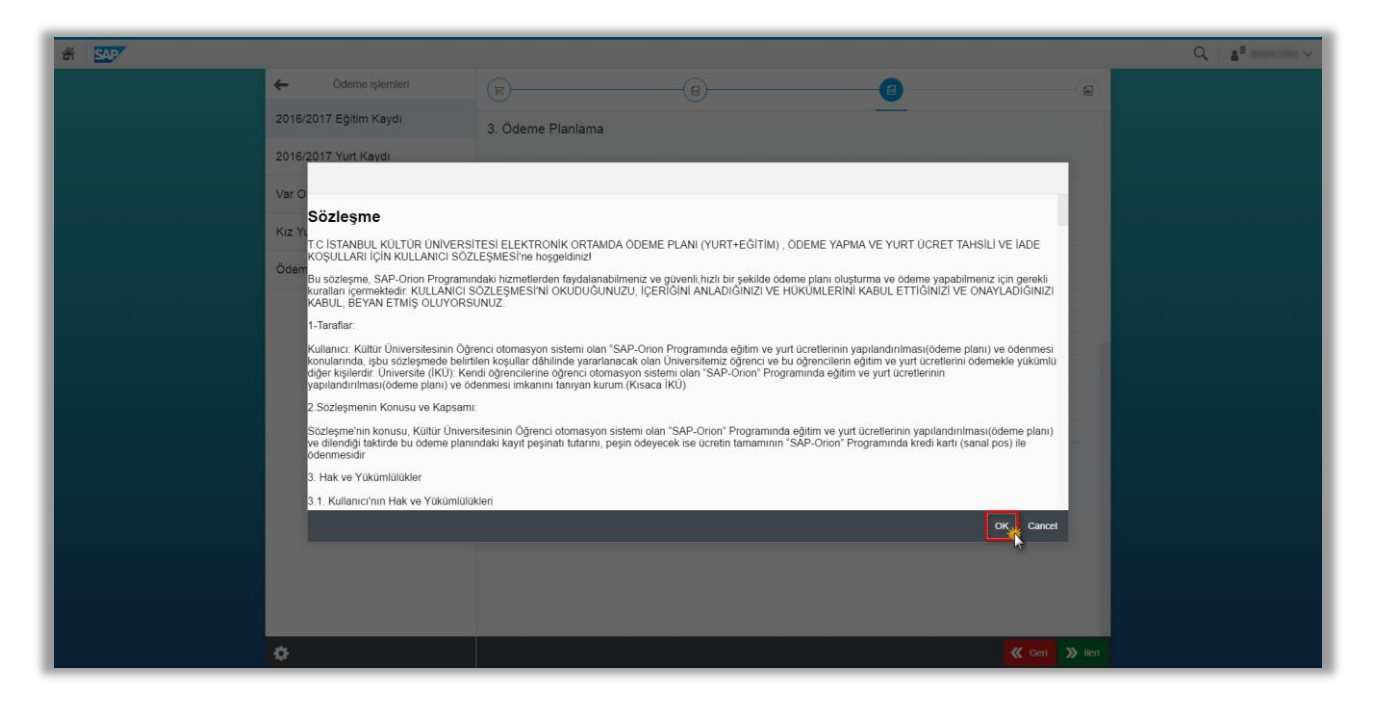

Aşağıda ki ekranlarda da görüleceği gibi ödeme planınızı oluşturduktan sonra size en yakın Türkiye İş Bankası Şubelerinden 3B ekranı kurum kodu 58 ve öğrenci numaranızı belirterek ödenizi gerçekleştirebilirsiniz.

| AT SAP                |                          |                                                                                                    | Q, at here in v              |
|-----------------------|--------------------------|----------------------------------------------------------------------------------------------------|------------------------------|
|                       | ← Ödeme işlemleri        | Ödeme Sonuçları                                                                                                    |                              |
|                       | 2016/2017 Eğitim Kaydı   | Ödeme Planiniz Kaydediidi                                                                                            |                              |
|                       | 2016/2017 Yurt Kaydı     | İş bankası şubelerinden 3B ekranı kurum kodu 58 (Kız Yurdu için: 58YKN) ve öğrenci numaranızla ödeme yapabilirsiniz. |                              |
|                       | Var Olan Taksit Ödemesi  | ↓                                                                                                    |                              |
| 8                     | Kız Yurdu Taksit Ödemesi |                                                                                                    |                              |
|                       | Ödeme Planı İptali       |                                                                                                    |                              |
|                       |                          |                                                                                                    |                              |
|                       |                          |                                                                                                    |                              |
|                       |                          |                                                                                                    |                              |
|                       |                          |                                                                                                    |                              |
|                       |                          |                                                                                                    |                              |
|                       |                          |                                                                                                    |                              |
|                       |                          |                                                                                                    |                              |
|                       |                          |                                                                                                    |                              |
|                       |                          |                                                                                                    |                              |
|                       | 0                        | Cheme Plani 🖡 🖨 Anasayfa                                                                                             |                              |
| 🔁 ÖdemePlan.pdf 🛛 🔒 🔭 |                          |                                                                                                    | 👲 Tüm indirilenleri göster × |

| 🚸 F8                                                        | C<br>TANBUL<br>ÜLTÜR<br>NİVERSİTESİ                                                                                         | T.C. İstantud Kültür Üniversitesi<br>2016/2017 Eğilim Dönemi<br>Öğrenci Kayıt Bigileri                                                                                                    | Tanh 11.06.2016<br>Saat 00:00                         |
|-------------------------------------------------------------|----------------------------------------------------------------------------------------------------|----------------------------------------------------------------------------------------------------|-------------------------------------------------------|
| Öğenin No<br>Adı<br>Ana Adı<br>Baba Adı<br>Fakille<br>Bölüm | o : 1600000632<br>: Test Student<br>:<br>:                                                                                  | 48852830009                                                                                                    |                                                       |
|                                                             | (                                                                                                    | Ödeme Planı                                                                                                    |                                                       |
| Kalen foj<br>mi men                                         | ge Ma, Belge Targ Koyet Tarki V<br>art 19 11.46,0216 11.26<br>Topia                                                         | nde Tarbit Tutar Para Birinn<br>jazona <u>no kon</u> a Tar<br>m Tutar 30.400                                                                                                    | Açıklama                                              |
|                                                             |                                                                                                    |                                                                                                    |                                                       |
|                                                             | TÜRKİYE İŞ BANKASI KÜLTÜR ÜNİVERSI<br>Yukarıda adı soyadı yazılı kişi ile velisi o                                          | TESI ŞUBESI MÜDÜRLÜĞÜNE<br>duğu öğrencinin üniversitemize kaydının yapı                                                                                                    | lması                                                 |
|                                                             | konusunda mutabakata varilmiştir. Ban<br>tarihli sözleşme hükümleri çerçevesind<br>yapılmasını rica ederiz. Anlaşmazlık hal | kanızıa universitemiz arasında akdedilmiş bulu<br>a da geçen lehine bireysel kredi açabilmesi içi<br>inde Bakırköy Mahkeme ve İcra daireleri yetkili<br>alıcıs. Küttür Üniversiteci Cubeci neadlardaklı sı | inan J.J<br>n gerekli işlemin<br>dir.<br>E.bosahimaza |

Oluşturmuş olduğunuz ödeme planınızı herhangi bir neden dolayı iptal etmeniz gerekiyor ise aşağıda ki örnekte olduğu gibi işlem yapmanız gerekmektedir.

| r 5407                   |              |                |                 |             | Q,          |                       |
|--------------------------|--------------|----------------|-----------------|-------------|-------------|-----------------------|
| Cideme işlemleri         |              |                | İşlem           | Detayı      |             |                       |
| 2016/2017 Eğitim Kaydı   | Ödeme F      | Planı İptali   |                 |             |             |                       |
| 2016/2017 Yurt Kaydı     |              |                |                 |             |             |                       |
| Var Olan Taksit Ödemesi  | İptal İşlemi |                |                 |             |             |                       |
| Kız Yurdu Taksit Ödemesi | #:           | Ücret Belgesi: | Taksit Belgesi: | Ek Belge-1: | Ek Belge-2: | Ek Belge-3:           |
| Ödeme Planı İptali       |              | 5073205        | 8069624         |             |             |                       |
| ·,                       |              |                |                 |             |             |                       |
|                          |              |                |                 |             |             |                       |
|                          |              |                |                 |             |             |                       |
|                          |              |                |                 |             |             |                       |
| ¢                        |              |                |                 |             | » ö         | deme planını iptal et |

**b)** Kredi kartına tek çekim; bu ödeme türünü seçebilmeniz için kredi kartınızın kullanılabilir limitinin ödenecek tutar kadar olması gerekmektedir.

| A SAP |                          |                                                                                                    | Q, <b>2</b> <sup>8</sup> mm m v |
|-------|--------------------------|----------------------------------------------------------------------------------------------------|---------------------------------|
|       | ← Ödeme işlemleri        | Ücret Hesaplama                                                                                                  |                                 |
|       | 2016/2017 Eğitim Kaydı   | O Banka yoluyla                                                                                                  |                                 |
|       | 2016/2017 Yurt Kaydı     | Kredi kartina tek çekm                                                                                           |                                 |
|       | Var Olan Taksit Ödemesi  | Ocretin tamamını birden fazla kredi kartına peşin öde                                                            |                                 |
|       | Kız Yurdu Taksit Ödemesi | #: Dönem: Konu: Vade tarihi: Miktar: Para birimi:                                                                |                                 |
|       | Ödeme Planı İptali       | 2016 Eğitim 11.08.2016 30.400.00 TRY                                                                             |                                 |
|       |                          |                                                                                                    |                                 |
|       |                          |                                                                                                    |                                 |
|       |                          |                                                                                                    |                                 |
|       |                          |                                                                                                    |                                 |
|       |                          |                                                                                                    |                                 |
|       |                          |                                                                                                    |                                 |
|       |                          | and the second second second second second second second second second second second second second second second |                                 |
|       |                          |                                                                                                    |                                 |
|       |                          | P                                                                                                    |                                 |
|       | 0                        | Cert Dillerte we Kaydel                                                                                          |                                 |

Bu ekranda kart tipi seçilecek ödemeyi tamamla butonuna basmamız gerekmektedir.

| fit SAP |                          |                         |            |        |                 |          |                       | Q at any a |
|---------|--------------------------|-------------------------|------------|--------|-----------------|----------|-----------------------|------------|
|         | ← Ödeme işlemleri        |                         |            |        | Ocret Hesaplama |          |                       |            |
|         | 2016/2017 Eğitim Kaydı   | Taksitleri öde          |            |        |                 |          |                       |            |
|         | 2016/2017 Yurt Kaydı     | #.                      | Dönem:     | Konu:  | Vade tarihi     | Miktar.  | Para birimi.          |            |
|         | Var Olan Taksit Ödemesi  |                         | 2016       | Eğitim | 11.08.2016      | 30400.00 | TRY                   |            |
|         | Kız Yurdu Taksit Ödemesi | Taksitleri öde          |            |        |                 |          |                       |            |
|         | Ödeme Planı İptali       | Kredi Kar               | AXESS      | ~      |                 |          |                       |            |
|         |                          | Ödenecek Tuta<br>Toplar | m 30400.00 |        | 0               |          |                       |            |
|         |                          |                         |            |        |                 |          |                       |            |
|         |                          |                         |            |        |                 |          |                       |            |
|         |                          |                         |            |        |                 |          |                       |            |
|         |                          |                         |            |        |                 |          | 2                     |            |
|         | 0                        |                         |            |        |                 | ×        | Gen 🔊 Odemeyi tamamla |            |

Bu ekranda ödemenin tamamlanabilmesi için seçilen kredi kartının bağlı olduğu bankanın sayfasına yönlendirileceksiniz.

| # SAP |                          |                                             |                                                          |                                                            |                                            |            |                       | Q. All w |
|-------|--------------------------|---------------------------------------------|----------------------------------------------------------|------------------------------------------------------------|--------------------------------------------|------------|-----------------------|----------|
|       | Cideme işlemleri         |                                             |                                                          |                                                            | ret Hesaplama                              |            |                       |          |
|       | 2016/2017 Eğitim Kaydı   | Taksitleri öde                              |                                                          |                                                            |                                            |            |                       |          |
|       | 2016/2017 Yurt Kaydı     | *                                           | Dönem:                                                   | Komu                                                       | Vade tarihi                                | Miktar     | Para birimit          |          |
|       | Var Olan Taksit Ödemesi  |                                             | 2016                                                     | Eğitim                                                     | 11 08 2016                                 | 30400.00   | TRY                   |          |
|       | Kız Yurdu Taksit Ödemesi | Taksitleri öde                              |                                                          |                                                            |                                            |            |                       |          |
|       | Ödeme Planı İptali       | Kredi Kart                                  | AXESS                                                    |                                                            |                                            |            |                       |          |
|       |                          | Uyarı<br>Odemenin gerçek<br>Daha önce Güver | leştirilmesi için bankanız<br>II Alışveriş Platformu kay | ın səyfəsinə yönlendirilecei<br>dinizi yapmadıysanız, bank | isiniz<br>anız önce bu kaydı yaptracaktır. | ×          |                       |          |
|       |                          | Du againearda yi                            | acar soronisi da Dankar                                  | ing dan desiek annig                                       | TAMA                                       | at         |                       |          |
|       |                          |                                             |                                                          |                                                            |                                            |            |                       |          |
|       |                          |                                             |                                                          |                                                            |                                            |            |                       |          |
|       |                          |                                             |                                                          |                                                            |                                            |            |                       |          |
|       |                          |                                             |                                                          |                                                            |                                            |            |                       |          |
|       |                          |                                             |                                                          |                                                            |                                            |            |                       |          |
|       | ¢                        |                                             |                                                          |                                                            |                                            | <b>«</b> 6 | ert 🔊 Ödemeyi tamamla |          |

Bu ekranda gelecek olan sözleşmeyi okuyup onaylamanız gerekmektedir.

| di SAP |                                                                                                    |                                                                                                    |                                                                                                    |                                                                                                    |                                           | Q 4" |
|--------|----------------------------------------------------------------------------------------------------|----------------------------------------------------------------------------------------------------|----------------------------------------------------------------------------------------------------|----------------------------------------------------------------------------------------------------|-------------------------------------------|------|
|        | ← Ödeme işlemleri                                                                                                    |                                                                                                    |                                                                                                    | -0                                                                                                    | (a)                                       |      |
|        | 2016/2017 Eğitim Kaydı                                                                                                    | 3. Ödeme Planlama                                                                                                    |                                                                                                    |                                                                                                    |                                           |      |
|        | 2016/2017 Egnini Kayoli<br>2016/2017 Yuri Kavdi<br>Var O<br>Sözleşme<br>Xiz Y<br>To ISTANBUL KÜLTÜR ÜNVERE<br>KoguLLARI (ÖLN KÜLLANICI SÖ<br>Öde<br>Bu sözleşme, SAP-Orian Poson<br>Kuralian içermektedir. KÜLLANICI<br>Kullanıcı: Kuttur Üniversitesinin ÖÇ<br>Kutlanıcı: Kuttur Üniversitesinin ÖÇ<br>Kutlanında, şibu sözleşmede beli<br>diğer kişilerdir. Üniversitesinin ÖÇ<br>Kutlanında, şibu sözleşmede beli<br>diğer kişilerdir. Üniversitesinin ÖÇ<br>kutlanında, şibu sözleşmede beli<br>diğer kişilerdir. Üniversitesinin ÖÇ<br>Kutlanında, şibu sözleşmede beli<br>diğer kişilerdir. Üniversitesinin Öç<br>Kutlanında şibu sözleşmede beli<br>diğer kişilerdir. Üniversitesinin Öç<br>Kutlanında şibu sözleşmede beli<br>deme plan<br>ve difendişi taktırde bu deme plar<br>ödenmesidir<br>3. Hak ve Yükümlülükler | 3. Odeme Planiama<br>ITESI ELEKTRONIK ORTAMDA ODEME<br>ZLEŞMESI'ne hoşgeldinizi<br>ITESI ELEKTRONIK ORTAMDA ODEME<br>ZLEŞMESI'NI OKUDU/GUNUZU, İÇER<br>UNUZ.<br>renci otomasyon sistemi olan "SAP-Orono<br>ndi öğrancılerine öğrancı otomasyon siste<br>denmesi imkanını tanıyan kurum (Kisaca I<br>m<br>ristesinin Öğrenci otomasyon sistemi olan<br>indaki kayıt peşinatı tutarını, peşin ödeyec<br>ikleri | PLANI (YURT+EĞİTİM), ÖDEME YA<br>işvenli, hızlı bir şekilde odeme planı ol<br>GİNİ ANLADIĞİNIZI VE HÜKÜMLERİ<br>Programında eğitim ve yurt ücretlerini<br>ni olan "SAP-Orion" Programında eğit<br>KU)<br>"SAP-Orion" Programında eğitim ve y<br>ek ise ücretin tamamının "SAP-Orion" | PMA VE YURT ÜCRET TAHSİLİ VE İAİ<br>uşturma ve odeme yapabilmenizi için ge<br>INİ KABUL ETTİĞİNİZİ VE ONAYLADİĞ<br>n yapılandırılması(ödeme planı) ve oder<br>in eğitim ve yurt ücretlerini ödemekle yü<br>tım ve yurt ücretlerinin<br>vurt ücretlerinin yapılandırılması(ödeme r<br>"Programında kredi kartı (sanal pos) ile | DE<br>Irekii<br>JiNIZI<br>Manij<br>Dianij |      |
|        | 0                                                                                                    |                                                                                                    |                                                                                                    | <b>«</b>                                                                                                    | Gen 🔉 lien                                |      |

Aşağıda ki ekran örnekte seçilen kredi kartının bağlı olduğu bankanın 3D Secure ekranından kredi kartı bilgilerimizi girerek gönder butonuna basmamız gerekmektedir.

| A SAP |                                                                            |                              |                          |  |
|-------|----------------------------------------------------------------------------|------------------------------|--------------------------|--|
| ÷     | Ödeme işlemleri                                                            |                              | Ücret Hesaplama          |  |
| 2     | 2016/2017 Eğitim Kaydı                                                     | Taksitleri öde               |                          |  |
| 2     | 2016/.                                                                     |                              |                          |  |
| V     | AKBANK                                                                     | Akbank Sanal POS             |                          |  |
|       | Akbank                                                                     | 3D_PAY_ HOSTING              |                          |  |
| K     | Verified by                                                                | troy MasterCard. SecureCode. |                          |  |
| Ö     | Ödem<br>Kart Sahibi Adı :                                                  | Student Test                 |                          |  |
|       | Kart No :<br>Son Kullanma Tarihi :                                         | 12 • 2018 •                  |                          |  |
|       | Güvenlik Numarası :<br>(rısdi katı arkasındaki 3 haneli rakam)<br>Taksit : | 1                            |                          |  |
|       | lutar :                                                                    | 30400.00 TL                  |                          |  |
|       |                                                                            |                              |                          |  |
|       | Master                                                                     |                              |                          |  |
|       |                                                                            |                              |                          |  |
|       |                                                                            |                              |                          |  |
|       |                                                                            |                              |                          |  |
|       |                                                                            |                              | Cancel                   |  |
|       |                                                                            |                              |                          |  |
|       |                                                                            |                              |                          |  |
| 4     | >                                                                          |                              | 🤏 Geri 🔉 Ödemeyi tamamla |  |

Bankanızda kayıtlı olan GSM numaranıza gelecek olan şifreyi girip ödemenizi tamamlarsınız.

|   | f 547 |                        |                                                                                                    |   |               | Q.   <u>A</u> <sup>#</sup> ~ ~ |
|---|-------|------------------------|----------------------------------------------------------------------------------------------------|---|---------------|--------------------------------|
| Г |       | ← Ödeme işlemleri      |                                                                                                    | 0 | 6             |                                |
| L |       | 2016/2017 Eğitim Kaydı |                                                                                                    | - |               |                                |
| L |       | 2016                   |                                                                                                    |   |               |                                |
| L |       |                        | MasterCard. Logo                                                                                                    |   |               |                                |
| L |       | Var O                  | ISSOLI                                                                                                    |   |               |                                |
| L |       | KIZ YL                 | Uye igyeri : Akbank 3D_PAY_HOSTING<br>Tutar : TRV:10000.00<br>Tanh (GMT) : 20160811 16:48:34<br>Kart Numrara: XXXX XXXX XXXX XXXX 5575 |   |               |                                |
| L |       | Ödem                   | Lütfen SecuroCode™ şifranizi giriniz                                                                                                   |   |               |                                |
| L |       |                        | Sfrem unstitum/Şfrem: deägirmek istrorum                                                                                               |   |               |                                |
| L |       |                        | Yardım Vazgeç Gönder                                                                                                    |   |               |                                |
| L |       |                        | 43                                                                                                    |   |               |                                |
| L |       |                        |                                                                                                    |   |               |                                |
| L |       |                        |                                                                                                    |   |               |                                |
| L |       |                        |                                                                                                    |   |               |                                |
| L |       |                        |                                                                                                    |   |               |                                |
| L |       |                        |                                                                                                    |   |               |                                |
|   |       |                        |                                                                                                    |   | Canc          |                                |
|   |       |                        |                                                                                                    |   |               |                                |
|   |       | ~                      |                                                                                                    |   | <b>1</b> (24) | (X) 160                        |
|   |       | ¢                      |                                                                                                    |   | 🥊 (Geri       | ≫ Hen                          |

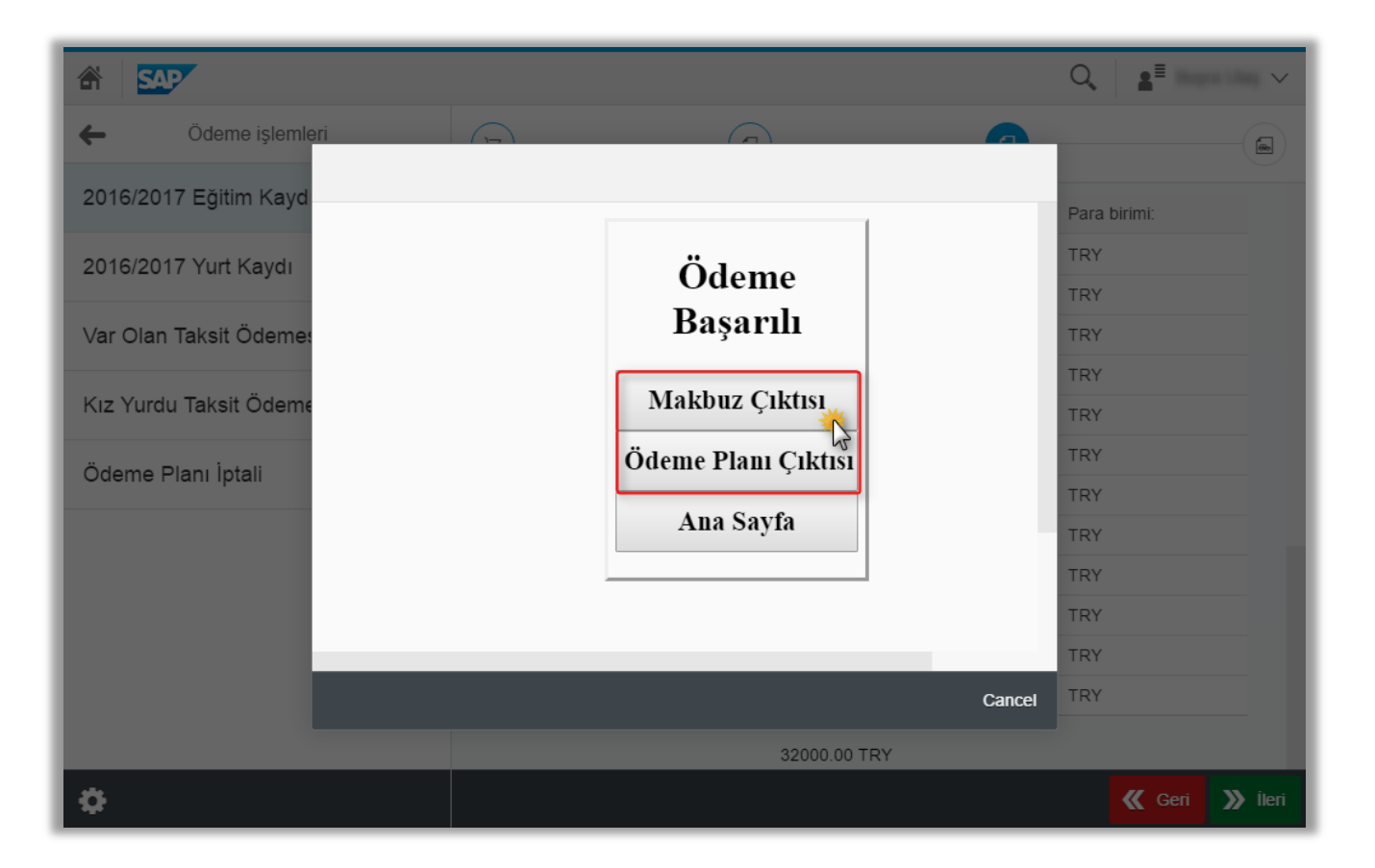

| Makbuz ciktisi (5).pdf                             | 171                                                                                                    | ¢ ± ⊖ |                                                                                             |                                                                                                  |
|----------------------------------------------------|----------------------------------------------------------------------------------------------------|-------|---------------------------------------------------------------------------------------------|--------------------------------------------------------------------------------------------------|
| TC<br>ISTANBUL<br>KÜLTÜR<br>KÜLTÜR<br>INIVERSITESI | Adres<br>Ataköy Yerleşkesi E-6 Karayolu Üzeri D-100 Yan Yol<br>Ataköy<br>Ataköy / Bakirköy Türkiye<br>Tel: 0212 408 44 14 i Fax: 0212 465 83 14 |       | TC ANBIAN<br>TSTANBIAN<br>Diversitiesi                                                      | T.C. Manhai Killa Ohombes Tanin H (a) 2010<br>2010207 Figun Chows San (60)<br>Ogenci Kayi Biglet |
| TAHSIL                                             | Tarih:<br>11 Ağustos 2016<br>AT MAKBUZU                                                                                                    |       | Ogenci Ne : 19000082<br>Adh : Teat Buden<br>Ana Adi :<br>Baba Adi :<br>Fakute :<br>Bolium : | 456(25)000                                                                                       |
| Yukanda yazılı OTUZIKIBIN TL kredi kartmızdar      | tahsil edilmiştir.                                                                                                    | •     | Kalem Belge No. Belge Türü Kayıt Tarah<br>anın Janesen Ite                                  | Ödeme Planı<br>Vdət Tarihi Tutar Para Birimi Açalama                                             |
| Açıklama:                                          |                                                                                                    | •     |                                                                                             | Toplam Tutar 32.000                                                                              |
| Opend 'In 11.01.2016 valiet takstline muhuden tak  | si edimiştir                                                                                                    | -     |                                                                                             |                                                                                                  |

c) Ücretin tamamını birden fazla kredi kartına tek çekim ödeme; bu ödeme türünü seçebilmeniz için kredi kartlarınızın kullanılabilir limitinin en az ödeyeceğiniz tutar kadar olması gerekmektedir. İlerle ve kaydet butonuna basarak bir sonra ki ekrana geçeriz.

| # <u>SM</u>  |                |                                        |                            |             |              |          |                         | ۹. | , |
|--------------|----------------|----------------------------------------|----------------------------|-------------|--------------|----------|-------------------------|----|---|
| ← 00         | deme işlemleri |                                        |                            | Ücret H     | esaplama     |          |                         |    |   |
| 2016/2017 E  | ğitim Kaydı    | O Banka yoluyla                        |                            |             |              |          |                         |    |   |
| 2016/2017 Y  | urt Kaydı      | 🔿 Kredi kartina tek çe                 | ekim                       |             |              |          |                         |    |   |
| Var Olan Tak | sit Ödemesi    | <ul> <li>Ocretin tamamını b</li> </ul> | oirden fazla kredi kartına | i peşin öde |              |          |                         |    |   |
| Kız Yurdu Ta | ksit Ödemesi   | #                                      | Dönem:                     | Konu:       | Vade tarihi: | Miktar:  | Para birimi:            |    |   |
| Ödeme Plan   | ı İptali       | Ø                                      | 2016                       | Eğitim      | 11.08.2016   | 30400.00 | TRY                     |    |   |
|              |                |                                        |                            |             |              |          |                         |    |   |
|              |                |                                        |                            |             |              |          |                         |    |   |
|              |                |                                        |                            |             |              |          |                         |    |   |
|              |                |                                        |                            |             |              |          |                         |    |   |
|              |                |                                        |                            |             |              |          |                         |    |   |
|              |                |                                        |                            |             |              |          |                         |    |   |
|              |                |                                        |                            |             |              |          |                         |    |   |
|              |                |                                        |                            |             |              |          |                         |    |   |
|              |                |                                        |                            |             |              |          | 0                       |    |   |
| 0            |                |                                        |                            |             |              | <b>«</b> | Geri 🚿 ilerle ve Kaydel |    |   |

Bu ekranda kart tipi seçilerek ödenecek tutar belirtilerek ödemeyi tamamla butonuna basıp ilerlenmesi gerekmektedir. (Örnekte toplam ücret 30.400,00 TL. olmasına rağmen ilk kredi kartımızdan 10.400,00 TL. ödeme yapılacaktır.)

| A SAP |                          |                                            |                                  |        |                |          |                        | Q 1ª |
|-------|--------------------------|--------------------------------------------|----------------------------------|--------|----------------|----------|------------------------|------|
|       | ← Odeme işlemleri        |                                            |                                  | 00     | cret Hesaplama |          |                        |      |
|       | 2016/2017 Eğitim Kaydı   | Taksitleri öde                             |                                  |        |                |          |                        |      |
|       | 2016/2017 Yurt Kaydı     |                                            | Dônem                            | Konur  | Vade tarihir   | Miltar   | Dara hirimi            |      |
|       | Var Olan Taksit Ödemesi  |                                            | 2016                             | Eğitim | 11.08.2016     | 7600.00  | TRY                    |      |
|       | Kız Yurdu Taksit Ödemesi | V                                          | 2016                             | Eğitim | 11.08.2016     | 22800.00 | TRY                    |      |
|       | Ödeme Planı İptali       | Taksitleri öde                             |                                  |        |                |          |                        |      |
|       |                          | Kredi Kartı:<br>Ödenecek Tutar.<br>Toplam: | MAXIMUM<br>10400<br>30400.00 TRY |        | 0              |          |                        |      |
|       |                          |                                            |                                  |        |                |          | ø                      |      |
|       | •                        |                                            |                                  |        |                | <b>«</b> | Geri 🔊 Ödemeyi tamamla |      |

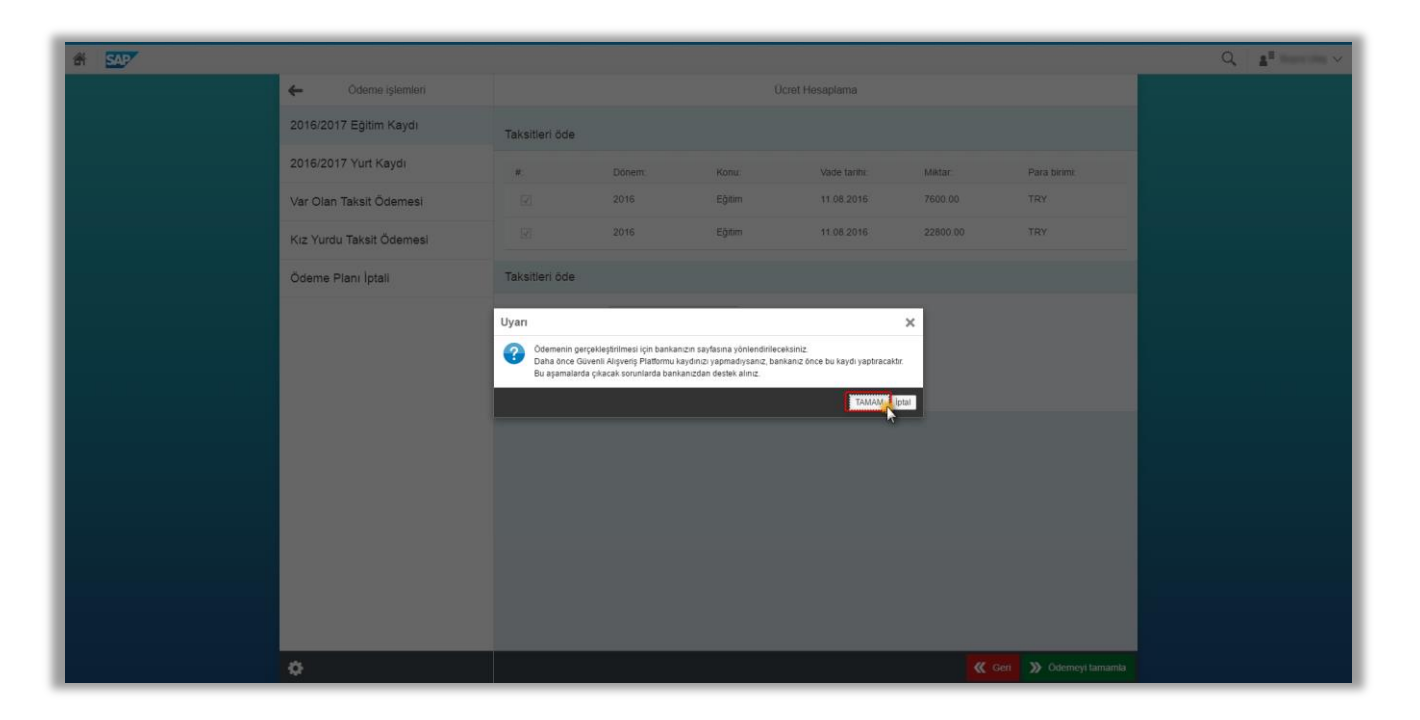

| # <u>SAP</u> |                                                                                                    |                                                                                                    |                                                                                                    |                                                                                                    | Q <b>1</b> mm |
|--------------|----------------------------------------------------------------------------------------------------|----------------------------------------------------------------------------------------------------|----------------------------------------------------------------------------------------------------|----------------------------------------------------------------------------------------------------|---------------|
|              | ← Odeme işlemleri                                                                                                    |                                                                                                    |                                                                                                    | ()                                                                                                    | -(a)          |
|              | 2016/2017 Eğitim Kaydı                                                                                                    | 3. Ödeme Planlama                                                                                                    |                                                                                                    |                                                                                                    |               |
|              | Var O<br>Sözleşme                                                                                                    |                                                                                                    |                                                                                                    |                                                                                                    |               |
|              | T C ISTANBUL KÜLTÜR ÜNIVERS<br>KOŞULLARI İÇİN KULLANICI SÖZ<br>Öden<br>Bu sözleşme, SAP-Orion Programı<br>kuralları içermektedir. KULLANICI S<br>KABUL, BEYAN ETMIŞ ÖLLIYORS | ITESİ ELEKTRONİK ORTAMDA ÖDEME F<br>LEŞMESI'ne hoşgeldinizi<br>ndaki hizmetlerden faydalanabilmeniz ve g<br>özLEŞMESI'Nİ OKUDUĞUNUZU, İÇERİ<br>UNUZ.                              | PLANI (YURT+EĞİTİM), ÖDEME YAPM<br>üvenli,hızlı bir şekilde ödeme planı oluştı<br>ĞINİ ANLADIĞINIZI VE HÜKÜMLERINI I                     | A VE YURT ÜCRET TAHSİLİ VE İADE<br>ıma ve ödeme yapabilmeniz için gerekli<br>KABUL ETTİĞİNİZİ VE ONAYLADIĞINIZI |               |
|              | 1-Taraflar.<br>Kullancı: Kültür Üniversitesinin Öğ<br>konularında, işbu sözleşmede beliri<br>diğer kişilerdir. Üniversite (İKÜ). Ke<br>yapılandırılması(ödeme planı) ve ör   | enci otomasyon sistemi olan "SAP-Orion F<br>ilen koşullar dâhilinde yararlanacak olan Ü<br>ndi öğrencilerine öğrenci otomasyon sisten<br>fenmesi imkanını tanıyan kurum (Kisaca İ | Programında eğitim ve yurt ücretlerinin ya<br>niversitemiz öğrenci ve bu öğrencilerin e<br>ni olan "SAP-Orion" Programında eğitim<br>(Ü) | apılandırılması(ödeme planı) ve ödenmesi<br>ğıtım ve yurt ücretlerini ödemekle yükümlü<br>ve yurt ücretlerinin  |               |
|              | <ol> <li>Sözleşme'nin Konusu ve Kapsam<br/>Sözleşme'nin konusu, Kültür Üniver<br/>ve dilendiği taktirde bu ödeme planı<br/>ödenmesidir</li> </ol>                            | r:<br>rsitesinin Öğrenci otomasyon sistemi olan "<br>ındaki kayıt peşinatı tutarını, peşin ödeyece                                                                                | SAP-Orion" Programında eğitim ve yurt<br>ak ise ücretin tamamının "SAP-Orion" Pro                                                        | ücretlerinin yapılandırılması(ödeme planı)<br>ogramında kredi kartı (sanal pos) ile                             |               |
|              | <ol> <li>Hak ve Yükümlülükler</li> <li>Kullanıcı'nın Hak ve Yükümlülü</li> </ol>                                                                                             | kleri                                                                                                    |                                                                                                    |                                                                                                    |               |
|              |                                                                                                    |                                                                                                    |                                                                                                    | Cancel                                                                                                    |               |
|              |                                                                                                    |                                                                                                    |                                                                                                    |                                                                                                    |               |
|              |                                                                                                    |                                                                                                    |                                                                                                    |                                                                                                    |               |
|              | 0                                                                                                    |                                                                                                    |                                                                                                    | 🕊 Geri                                                                                                    | » lieri       |

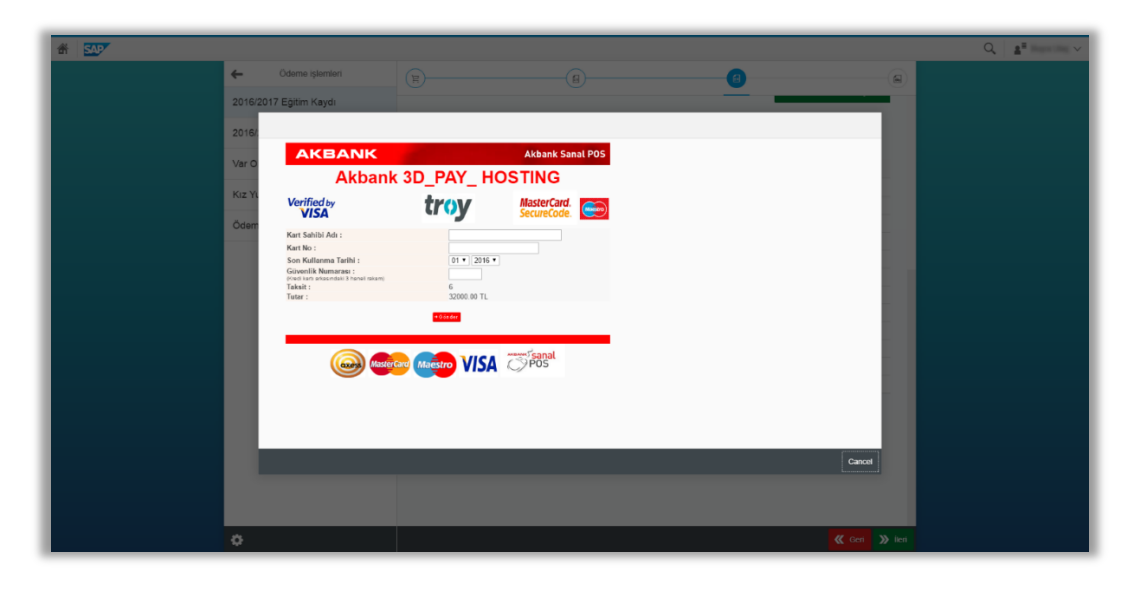

| Codeme işlemleri      Codeme işlemleri      Codeme işlemleri |
|----------------------------------------------------------------------------------------------------|
| (Vardim) (Vargeç) Gönder                                                                                                    |
| Cance                                                                                                    |

| Makbuz ciktisi (3).pdf                              | 171                                                                                                    | ° ± ĕ |  |
|-----------------------------------------------------|----------------------------------------------------------------------------------------------------|-------|--|
| TC<br>ISTANBUL<br>KÜLTÜR<br>KÜLTÜR<br>INIVERSITESI  | Adres<br>Ataköy Yarleşkesi E-5 Karayoku Üzeri D-100 Yan Yol<br>Ataköy / Bakirköy Türkiye<br>Tel: C012 40 46 41 F Fax: C012 465 83 14 |       |  |
|                                                     | Tarih:<br>11 Ağustos 2016                                                                                                    | - 8   |  |
| TAHSIL                                              | AT MAKBUZU                                                                                                    | - 8   |  |
|                                                     | 32.000,00 TL                                                                                                    | - 8   |  |
| Yukanda yazılı OTUZIKIBIN TE Kredi kartırızdan      | tansı edilmiştir.                                                                                                    |       |  |
| Açıklama:                                           |                                                                                                    | e     |  |
| Öğrenci in 11.08.2016 vadeli taksidine mahsuben tah | sil edilmiştir                                                                                                    | - 6   |  |
|                                                     |                                                                                                    |       |  |

İsterseniz "makbuz çıktısını" ve "ödeme planı çıktısı" aldıktan sonra "Ödemeye Devam Et" butonuna basarak kalan tutarı ödemeniz gerekmektedir.

| A SAP            |                      |                 | ٩ 🔒                    | uşra Ulaş 🗸 |
|------------------|----------------------|-----------------|------------------------|-------------|
| ← Ödeme          | islemlen             | Ücret Hesaplama |                        |             |
| 2016/2017 Eğitim | Kaydı Taksifleri öde |                 |                        |             |
| 2016/            |                      |                 |                        |             |
| Var O.           | Ödeme                |                 |                        |             |
| Kiz YL           | Başarılı             |                 |                        |             |
| Ödem             | Makbuz Çıktısı       |                 |                        |             |
|                  | Ödeme Planı Çıktısı  |                 |                        |             |
|                  | Ödemeye Devam Et     |                 |                        |             |
|                  | Ana Sayfa            |                 |                        |             |
|                  |                      |                 |                        |             |
|                  |                      |                 |                        |             |
|                  |                      |                 |                        |             |
|                  |                      |                 | _                      |             |
|                  |                      |                 | Cancel                 |             |
|                  |                      |                 |                        |             |
| o                |                      | <b>«</b>        | Gent 🔊 Odemeyi tamamla |             |

Bu ekranda yeniden kredi kartı tipi seçileren kalan tutar için ödeme gerçekleştirilir. Bu işlem toplam ödenecek tutar bitene kadar tekrarlanır.

| a SAP |                          |                                         |                                      |        |              |            |                          | Q.   <u>a</u> # must my ~ |  |  |  |
|-------|--------------------------|-----------------------------------------|--------------------------------------|--------|--------------|------------|--------------------------|---------------------------|--|--|--|
|       | ← Ödeme işlemleri        |                                         | Ücret Hesaplama                      |        |              |            |                          |                           |  |  |  |
|       | 2016/2017 Eğitim Kaydı   | Taksitleri öde                          |                                      |        |              |            |                          |                           |  |  |  |
|       | 2016/2017 Yurt Kaydı     | #.                                      | Dönem:                               | Konu:  | Vade tarihi: | Miktar.    | Para birimi,             |                           |  |  |  |
|       | Var Olan Taksit Ödemesi  |                                         | 2016                                 | Eğitim | 11.08.2016   | 7600.00    | TRY                      |                           |  |  |  |
|       | Kız Yurdu Taksit Ödemesi |                                         | 2016                                 | Eğitim | 11.08.2016   | 22800.00   | TRY                      |                           |  |  |  |
|       | Ödeme Planı İptali       | Taksitleri öde                          |                                      |        |              |            |                          |                           |  |  |  |
|       |                          | Kredi Karti<br>Odenecek Tutar<br>Toplam | AXESS<br>20000.00<br>10 20000.00 TRY |        | •            |            |                          |                           |  |  |  |
|       |                          |                                         |                                      |        |              |            | 0                        |                           |  |  |  |
|       | 0                        |                                         |                                      |        |              | <b>«</b> ( | Geri 🔊 Odemeyi tamamla 🤇 |                           |  |  |  |

| Q. ∎ |                          |                                                          |                                                                                     |                                                                                  |                                                     |          |                        |  |  |  |  |
|------|--------------------------|----------------------------------------------------------|-------------------------------------------------------------------------------------|----------------------------------------------------------------------------------|-----------------------------------------------------|----------|------------------------|--|--|--|--|
|      | ← Ödeme işlemleri        |                                                          |                                                                                     |                                                                                  |                                                     |          |                        |  |  |  |  |
|      | 2016/2017 Eğitim Kaydı   | Taksitleri öde                                           |                                                                                     |                                                                                  |                                                     |          |                        |  |  |  |  |
|      | 2016/2017 Yurt Kaydı     | *                                                        | Dönem.                                                                              | Konu                                                                             | Vade tanhi:                                         | Miktar   | Para birimi            |  |  |  |  |
|      | Var Olan Taksit Ödemesi  |                                                          | 2016                                                                                | Eğitim                                                                           | 11.08.2016                                          | 7600.00  | TRY                    |  |  |  |  |
|      | Kız Yurdu Taksit Ödemesi |                                                          | 2016                                                                                | Eğitim                                                                           | 11.08.2016                                          | 22800.00 | TRY                    |  |  |  |  |
|      | Ödeme Planı İptali       | Taksitleri öde                                           |                                                                                     |                                                                                  |                                                     |          |                        |  |  |  |  |
|      |                          | Uyarı<br>Odemanin şerç<br>Daha önce Güv<br>Bu aşamalarda | aklagtrimesi için bankanı<br>eni Algvenip Platformu kaş<br>çikacat sonunlarda banka | n sayfasna yönlendlrillecala<br>dring yapmadrysang, barka<br>izdan destek aling. | init.<br>In 2 dne bu kaydi yaptracakir<br>TRAANA (I | x<br>tu  |                        |  |  |  |  |
|      | ¢                        |                                                          |                                                                                     |                                                                                  |                                                     | *        | Geri 🔊 Odemeyi tamamta |  |  |  |  |

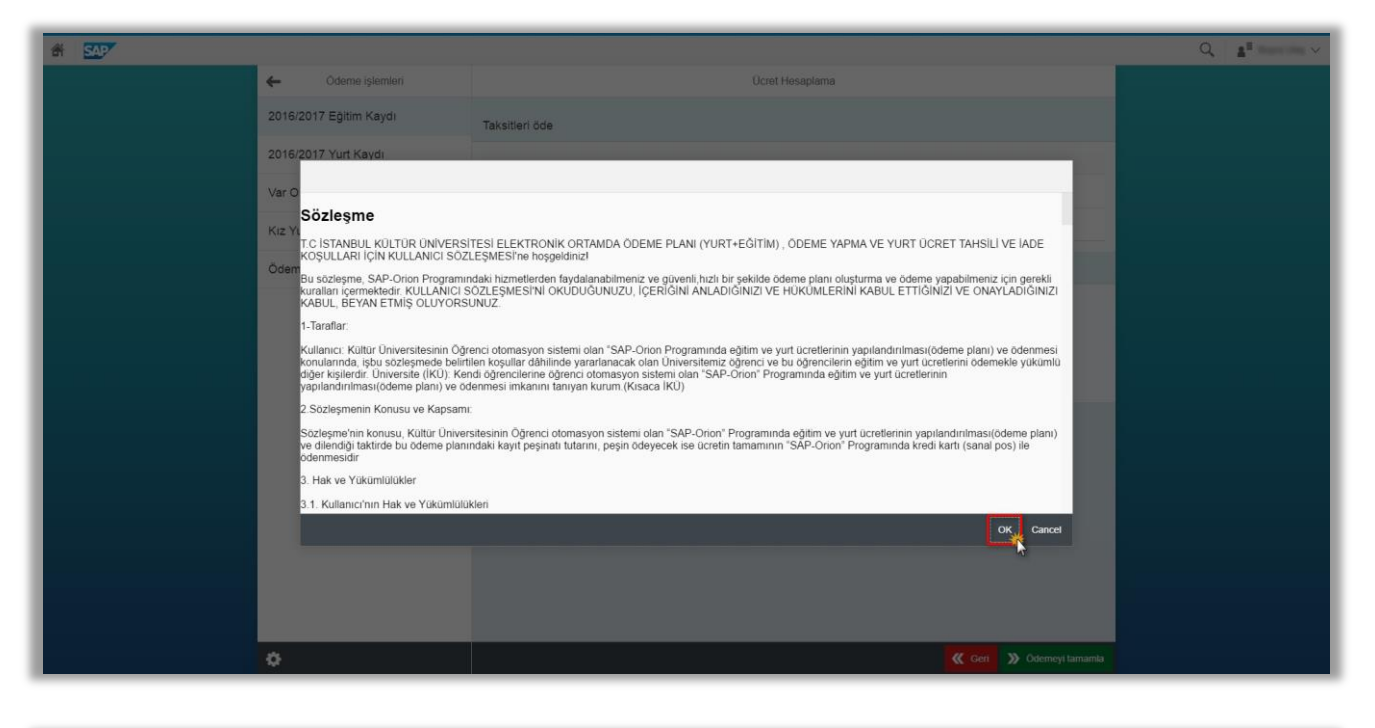

| * <u>54</u> 7 |         |                                                                                                    |                                                                                   |                            |                 |                        | Q a v |
|---------------|---------|----------------------------------------------------------------------------------------------------|-----------------------------------------------------------------------------------|----------------------------|-----------------|------------------------|-------|
|               | ÷       | Ödeme işlemleri                                                                                       |                                                                                   |                            | Ücret Hesaplama |                        |       |
|               | 2016/20 | 17 Eğitim Kaydı                                                                                       | Taksitleri öde                                                                    |                            |                 |                        |       |
|               | 2016/:  |                                                                                                    |                                                                                   |                            |                 |                        |       |
|               | Var O   | AKBANK                                                                                                |                                                                                   | Akbank Sanal POS           |                 |                        |       |
|               |         | Akbank 3D_PAY_ HOSTING                                                                                |                                                                                   |                            |                 |                        |       |
|               | KIZ YU  | Verified by                                                                                           | troy                                                                              | MasterCard.<br>SecureCode. |                 |                        |       |
|               | Ödem    | Kart Sahibi Ada :<br>Kart No :<br>Son Kullarıma Tarihi :<br>Givenlik Kunarası :<br>Takut :<br>Tutar : | Scudent Text<br>567113657132<br>12 2 2000 10 TL<br>2000 10 TL<br>CCC Magairo VISA | <sup>sis</sup><br>⊖POS     | I               |                        |       |
|               | Ŀ       |                                                                                                    |                                                                                   |                            |                 | Cancel                 |       |
|               |         |                                                                                                    |                                                                                   |                            |                 |                        |       |
|               | ¢.      |                                                                                                    |                                                                                   |                            |                 | Geri 🔉 Ödemeyi tamamla |       |

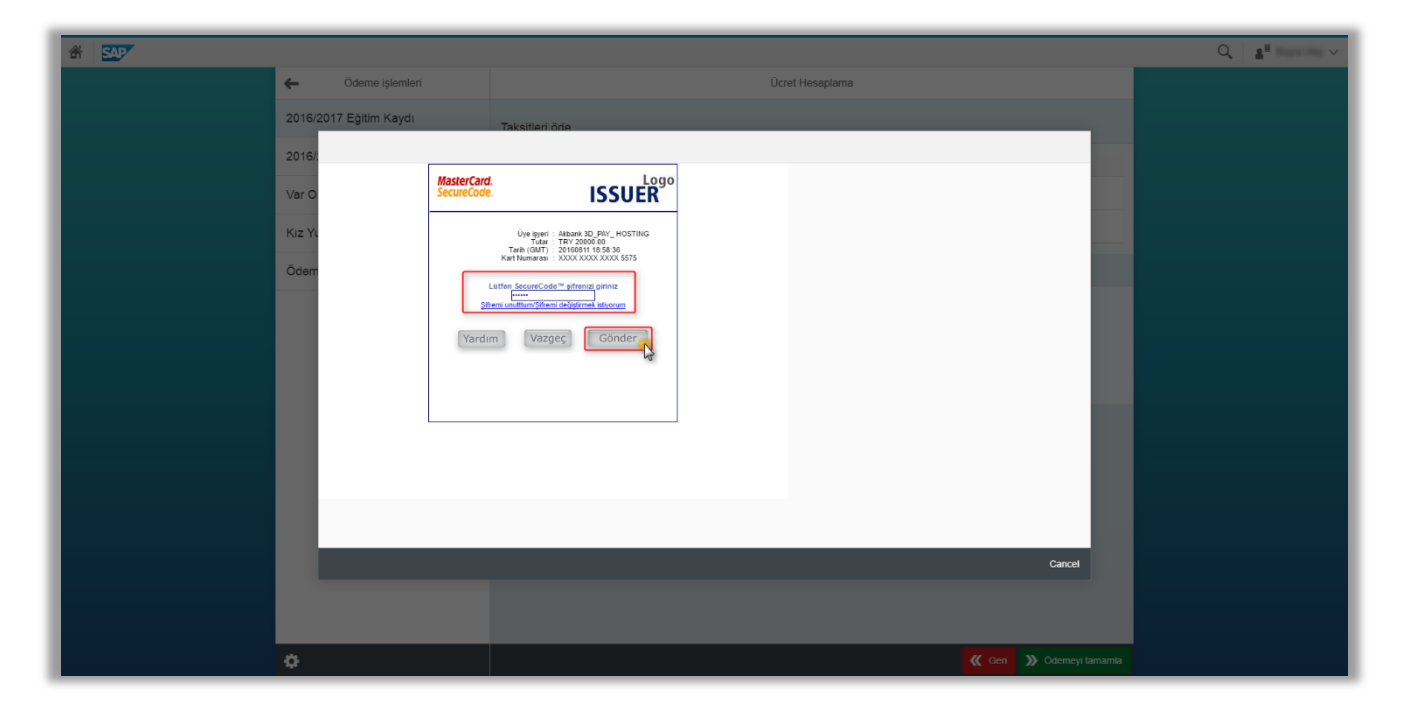

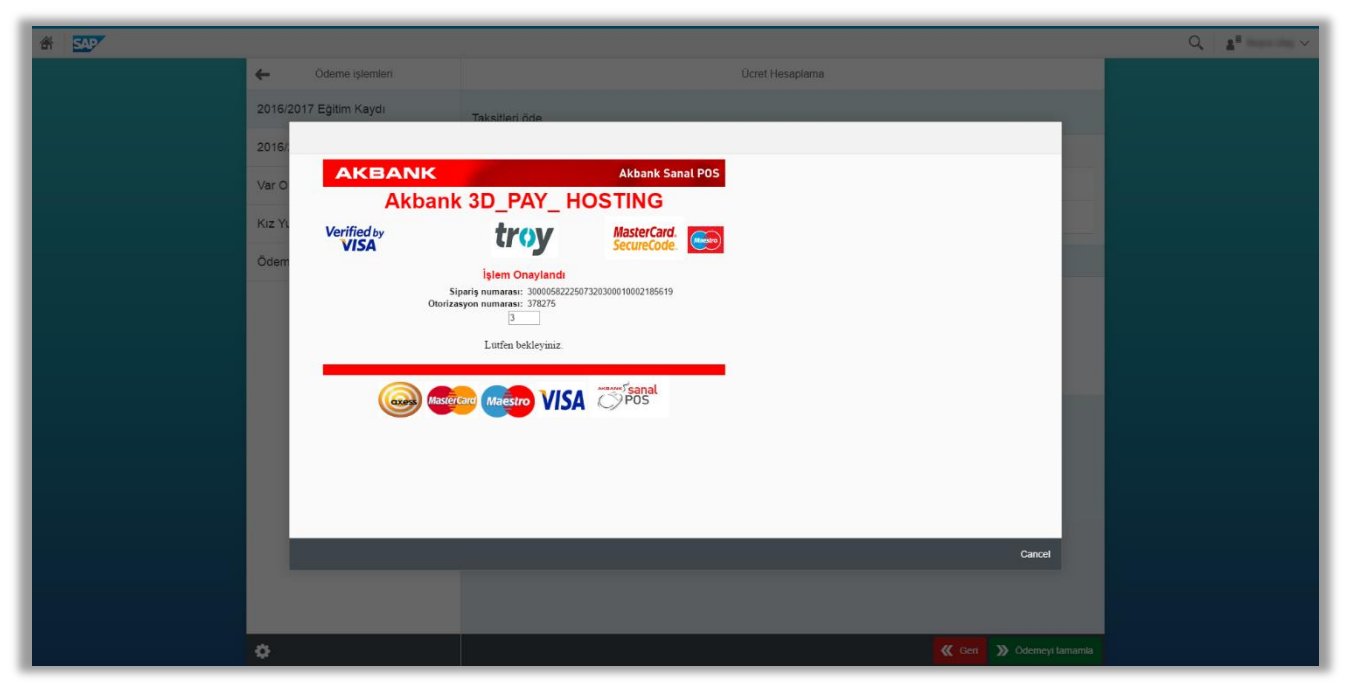

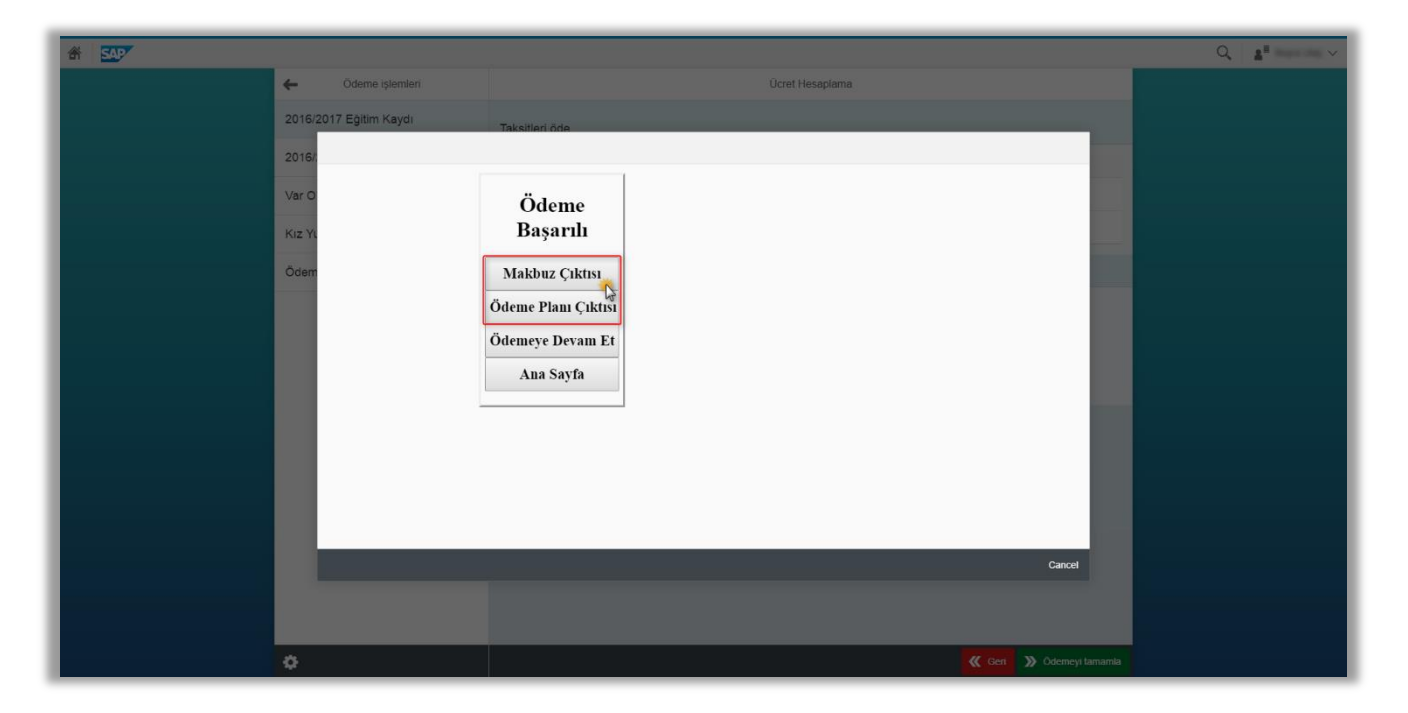

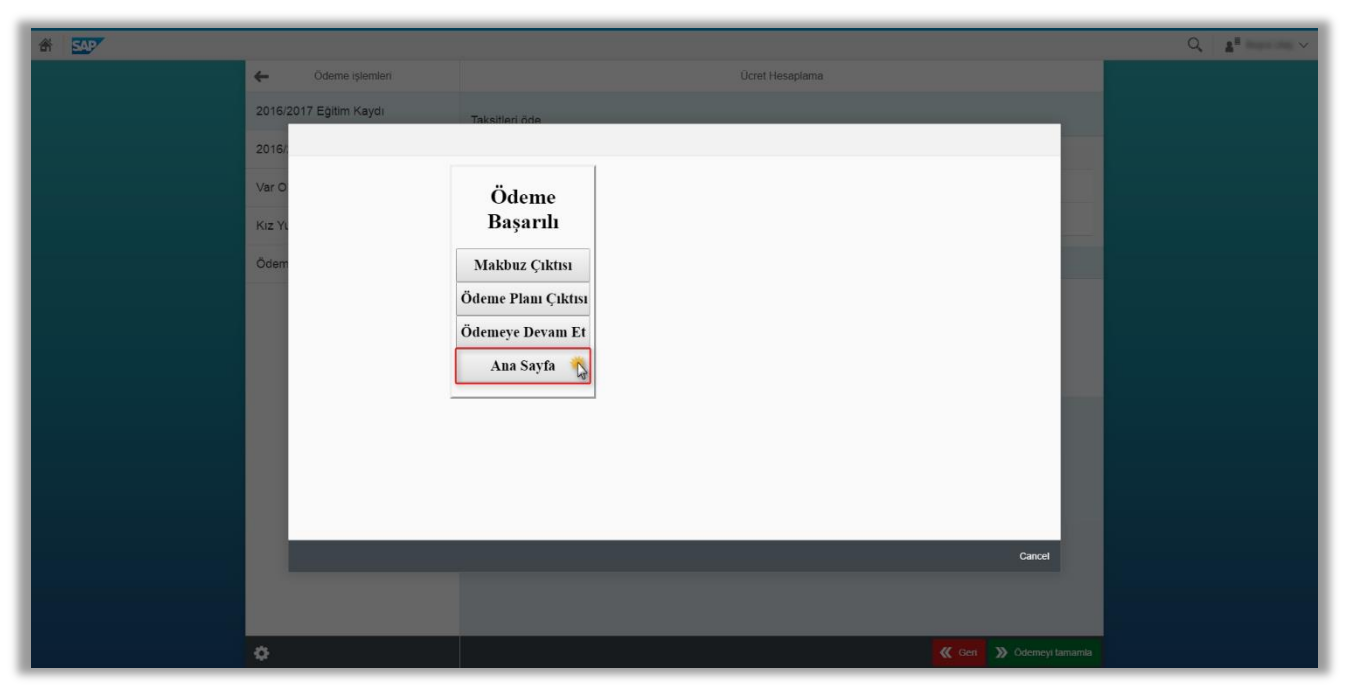